### **PowerSchool Handbook**

## Accepting Parent Portal Updates

Version 3.0 February 7, 2024

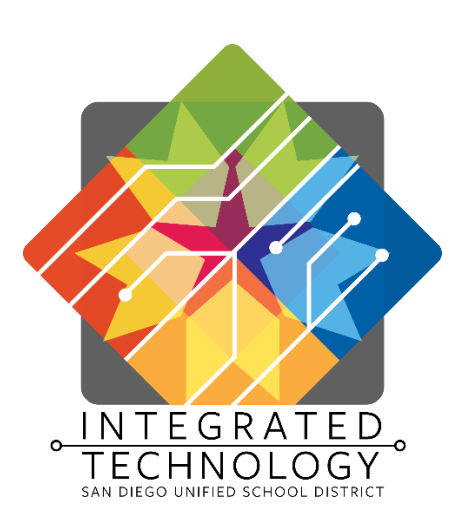

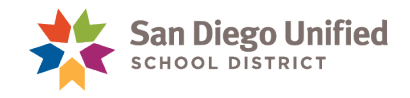

Copyright ©2024, San Diego Unified School District. All rights reserved.

This document may be reproduced internally by San Diego Unified School District. Except as noted, all rights are reserved. No part of this publication may be reproduced, transcribed, stored in retrieval systems, or translated into any language in any form by any means without written permission of San Diego Unified School District, Integrated Technology Division (ITD), 4100 Normal St, San Diego, CA 92103

PowerSchool

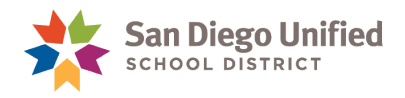

## **Table of Contents**

|     | About This Handbook                                       | 2  |
|-----|-----------------------------------------------------------|----|
| Par | ent Portal Updates                                        | 3  |
|     | About Parent Portal Updates                               | 4  |
|     | Benefits of this feature in PowerSchool                   | 4  |
|     | School Site determines which changes to approve           | 4  |
|     | Parent Portal Update Security Role                        | 5  |
|     | Identifying Students with Updates                         | 6  |
|     | Review and Accept Updates to Student Information          | 8  |
|     | Acknowledge and Confirm No Changes to Student Information | 14 |

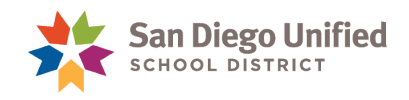

#### About This Handbook

This handbook was created by the San Diego Unified IT Training Department as reference material for the Site Tech/Power User, or other staff members, responsible for monitoring and verifying student information changes submitted on the PowerSchool Parent Portal. It is updated periodically by the San Diego Unified IT Training Department. If you have any questions about how to execute these tasks in PowerSchool, please contact the IT Help Desk: (619)209-HELP (4357).

Dates and terms depicted throughout this handbook are used as examples and may not reflect the current school year or Term.

Additional information can be found in <u>Parent/Student Portal Administration</u> Handbook or under Self Help for PowerSchool<u>Handbooks, Job Aids and Videos</u>.

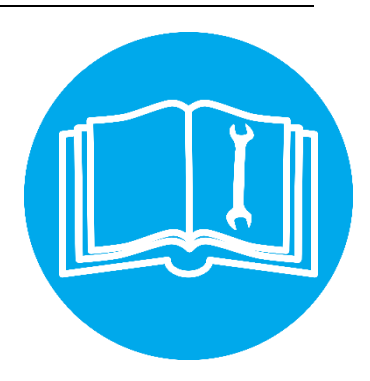

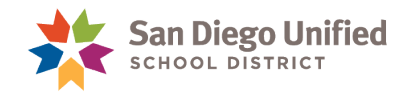

# Parent Portal Updates

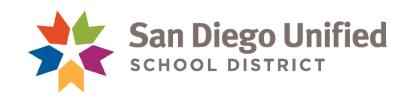

#### About Parent Portal Updates

A new feature in the PowerSchool Parent Portal will allow parent/guardians to submit changes to select information for their student(s) online, or confirm that all information is correct and no changes are needed. Submissions made by parent/guardians are placed in a queue for review and approval by school site staff. Once approved, any changes are applied to PowerSchool.

#### Benefits of this feature in PowerSchool

- **Convenience for parent/guardian**: Changes or confirmations are made online instead of visiting the school office and filling out paperwork.
- Accuracy of information: Because changes are updated electronically, errors from manually entering information are eliminated.
- **Timeliness of changes:** Online accessibility makes it easier to spot and update out-of-date and incorrect information.
- Less paperwork for all involved: Schools use PowerSchool to review and approve changes made through the Parent Portal instead of processing paper forms.

#### School Site determines which changes to approve

After the parent/guardian updates and submits changes to their student's information, the school site determines which changes will be accepted.

Parent/guardians are required to provide documentation for changes to student name and household address. This documentation must be provided **PRIOR** to accepting these changes.

#### **IMPORTANT!** Do not accept changes if the required documentation has not been provided.

When you choose to accept some changes and not others, the values of the changes you do not accept will be discarded when you submit the page. This is important to keep in mind especially when you have changes to student names or home addresses.

For example, you may choose to accept an update made to emergency contacts, but because the required documentation was not provided, an address change is not accepted. Once you submit the page, the contact information will be updated in PowerSchool, but the change to the address will be ignored and discarded. If the parent/guardian provides documentation at a later date, changes are made to the student's Demographics page in PowerSchool, or the parent/guardian can resubmit the update through the Parent Portal.

**BEST PRACTICE!** Contact the parent/guardian when you see they have made changes to the student address *prior* to accepting their changes.

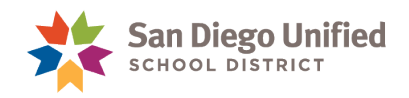

#### Parent Portal Update Security Role

Before Parent Portal Update submissions can be reviewed and approved, you must have the appropriate security role. If you do not have access to view parent portal updates, ask the Site Tech/Power User at your school for access.

**IMPORTANT!** Parent Portal Updates is a separate security role. If the staff member is currently assigned to another security role, Parent Portal Updates must be selected *in addition* to the existing role.

Power Users must also assign themselves the Parent Portal Updates role.

| Edit User Access Roles                                                   |  |  |  |  |  |  |  |
|--------------------------------------------------------------------------|--|--|--|--|--|--|--|
| Serra High (Home School)<br>〇 Use Default Group<br>● Use All Roles       |  |  |  |  |  |  |  |
| ⊖ Use Roles Without Security Groups                                      |  |  |  |  |  |  |  |
| Academic History (Academic History)                                      |  |  |  |  |  |  |  |
| Attendance and Enrollment (Attendance and Enrollment)                    |  |  |  |  |  |  |  |
| Behavior and Scheduling (Behavior and Scheduling)                        |  |  |  |  |  |  |  |
| Course Requests (Course Requests)                                        |  |  |  |  |  |  |  |
| Edit Demographics (Edit Demographics)                                    |  |  |  |  |  |  |  |
| English Learner (English Learner)                                        |  |  |  |  |  |  |  |
| Enroll In A Class At Another School (Enroll In A Class At                |  |  |  |  |  |  |  |
| Another School)                                                          |  |  |  |  |  |  |  |
| ESY Registration (ESY Registration)                                      |  |  |  |  |  |  |  |
| Health (Health)                                                          |  |  |  |  |  |  |  |
| Health Tech (Health Tech)                                                |  |  |  |  |  |  |  |
| Log Entries (Log Entries)                                                |  |  |  |  |  |  |  |
| Log Entries for School Counselors (Log Entries for School<br>Counselors) |  |  |  |  |  |  |  |
| Parent Portal Updates (Parent Portal Updates)                            |  |  |  |  |  |  |  |
| Power User (Power User)                                                  |  |  |  |  |  |  |  |
| School Administration (School Administration)                            |  |  |  |  |  |  |  |
|                                                                          |  |  |  |  |  |  |  |

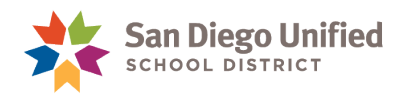

#### Identifying Students with Updates

The first step to approving changes submitted by the parent/guardian is identifying those students who have updates.

1. From the **Start Page**, locate the **Notification folder** in the Navigation toolbar.

A number appearing above the folder indicates the number of students with updated information ready for review.

2. Click the folder to open the Parent Portal Updates notification.

| PowerSchoo                                                                                                    | ol SIS                                                                                                    | San Diego Unified                                                                                                    | 52 🗹            | A 🖶 Ø 🚾    |
|----------------------------------------------------------------------------------------------------|----------------------------------------------------------------------------------------------------|----------------------------------------------------------------------------------------------------|-----------------|------------|
| Functions<br>Attendance<br>Dashboard<br>Enrollment Summary<br>Importing & Exporting<br>Incident Management<br>Master Schedule<br>Special Functions | Start Page           Students         All           PK4         TK         K         1         2         3         4         5         M         F | The number appearing<br>above the Notification<br>folder indicates the number<br>of students with updated<br>information ready to review.<br>Click the <b>folder</b> top open it. | reen Elementary | Quick Data |

This Notification includes the number of students who are ready for review, and a link to the report that lists the students.

3. Click Parent Portal Updates – Ready for Review to open the run report page.

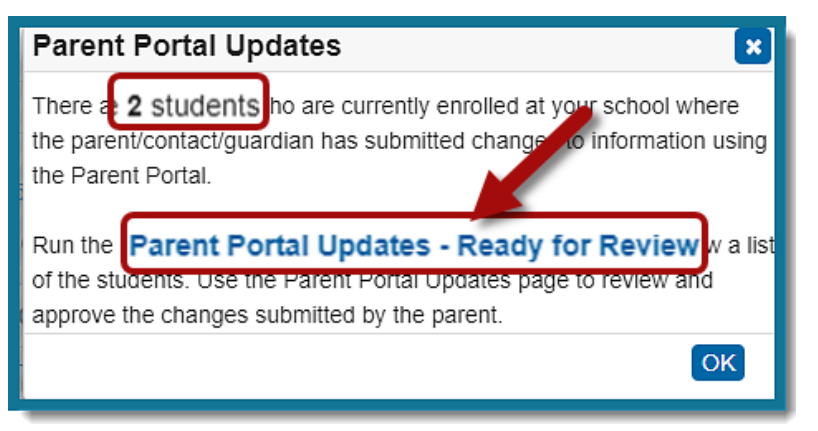

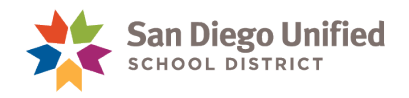

4. On the **Run sqlReport** page, click **Submit** to launch the report.

| F          | Run sqlReport - |                                                                                                    |                                   |  |  |  |  |  |  |
|------------|-----------------|----------------------------------------------------------------------------------------------------|-----------------------------------|--|--|--|--|--|--|
|            | Label           | Value                                                                                                    |                                   |  |  |  |  |  |  |
|            | Name            | Parent Portal Updates - Ready for Review                                                                                                    |                                   |  |  |  |  |  |  |
|            | Description     | This report will list students who are currently enrolled at your school where the parent/contact/guardian has reviewed and/or submitted changes to information using the Parent Portal. Please use the <b>Parent Portal Update</b> page to review and approve any changes submitted by the parent or to acknowledge that you received their confirmation that there are no changes. |                                   |  |  |  |  |  |  |
| Directions |                 |                                                                                                    | Click <b>Submit</b> to launch the |  |  |  |  |  |  |

Once the report opens, you'll notice that just like other PowerSchool reports, you have several options to select:

- Click the individual Student Number link. This will open the student page in a new tab.
- If this report lists multiple students, click **Make Current Selection** which will take you to **Group Functions.** This will allow you to work with this group of students without having to search for them individually.
  - In Group Functions, after Current student selection, click the *blue* number link. This will open the **Student Selection** page and allow you to begin your selection of students to view their Parent Portal Update screen.

| Group Functions |                             |
|-----------------|-----------------------------|
| Cu              | urrent student selection: 2 |

**BEST PRACTICE!** Before you select either option, check to see if **Yes** appears in the **Address Changed** column, this is a *visual cue for you to notify the parent to bring in proof of residence prior* to accepting their updates.

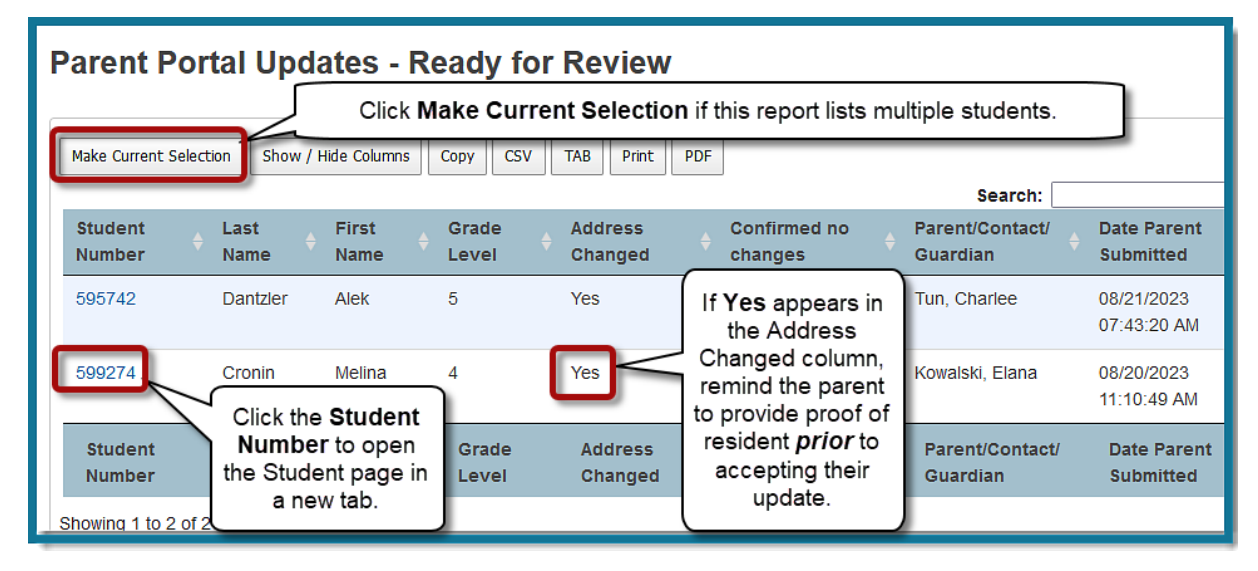

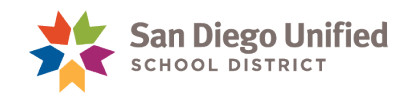

#### Review and Accept Updates to Student Information

1. From the main menu on the Student Page, select Parent Portal Updates.

| Information                     |                               |      |  |  |  |  |
|---------------------------------|-------------------------------|------|--|--|--|--|
| Access Accounts                 |                               |      |  |  |  |  |
| Annual Parent<br>Authorizations | Smith. Jane 10 61402021 Serra |      |  |  |  |  |
| Demographics                    | Quick Lookup Standards Grades |      |  |  |  |  |
| Modify Info                     |                               |      |  |  |  |  |
| Parent Portal Updates           |                               |      |  |  |  |  |
| Photo                           |                               |      |  |  |  |  |
| Student Profile                 | Attendance By C               | lass |  |  |  |  |
| Home Language Survey            | Last Week This Week           |      |  |  |  |  |
|                                 | Exp Course                    | •    |  |  |  |  |
| Acadomics                       | MIWHFMIWHF                    |      |  |  |  |  |

The **Parent Portal Updates** page displays information that has been updated and submitted by the parent/guardian in the Parent Portal.

Please review this information carefully before accepting the updates and applying them to PowerSchool.

| F                                                                                                    | Parent Portal Updates<br>Smith, Jane 10 61402021 Serra                                                                                                    |                                             |                       |                                    |                            |                        |        |  |  |
|----------------------------------------------------------------------------------------------------|----------------------------------------------------------------------------------------------------|---------------------------------------------|-----------------------|------------------------------------|----------------------------|------------------------|--------|--|--|
| T<br>re                                                                                                    | This page shows updated information submitted by the parent/guardian/contact in the PowerSchool Parent Portal. Please carefully review the information below and turn on the checkboxes for the fields you wish to update in PowerSchool. |                                             |                       |                                    |                            |                        |        |  |  |
|                                                                                                    | Instructio                                                                                                    | ons for using                               | this pag              | ge 🥐                               |                            |                        |        |  |  |
| 0                                                                                                    | <ul> <li>Only show fields updated or changed by the parent/guardian/contact</li> <li>Show all fields</li> </ul>                                                                                                    |                                             |                       |                                    |                            |                        |        |  |  |
|                                                                                                    | Field Current New value<br>Name value in<br>PowerSchool                                                                                                    |                                             |                       |                                    | by parent/guardian/contact | nt/guardian/contact    |        |  |  |
|                                                                                                    | Household<br>Address                                                                                                    | 8441<br>MACAWA AV<br>SAN DIEGO,<br>CA 92123 | Street<br>City<br>Zip | 5949 Portobe<br>San Diego<br>92124 | ello Ct                    | * Apt/Suite<br>* State | CA v * |  |  |
|                                                                                                    | Mailing<br>Address                                                                                                    | 8441<br>MACAWA AV<br>SAN DIEGO,<br>CA 92123 | Street<br>City<br>Zip | 5949 Portobe<br>San Diego<br>92124 | ello Ct                    | * Apt/Suite<br>* State | CA v * |  |  |
| Last       Who Modified: Mary Smith (Mother), parent@email.com         Updated       When Modified: 12/06/2017 01:14:55 PM |                                                                                                    |                                             |                       |                                    |                            | Submit                 |        |  |  |

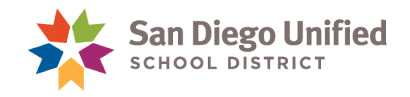

**REMINDER!** Parent/guardians are required to provide documentation for certain changes to the student information. *Do not accept any changes if the parent/guardian has not provided the required documentation.* 

The parent/guardian will be notified via email after you have accepted and applied the changes to PowerSchool.

2. Click Instructions for using this page for more information.

| Parent Portal Updates 🛛 🕈                                                                                                    |                                                |
|----------------------------------------------------------------------------------------------------|------------------------------------------------|
| Smith, Jane 10 61402021 Serra<br>This page shows updated information submitted by the parent/guardian/contact in the PowerSchool Parent Portal. P<br>review the information below and turn on the checkboxes for the fields you wish to update in PowerSchool. | Please carefully                               |
| <ul> <li>Only show fields updated or changed by the parent/guardian/contact</li> <li>Show all fields</li> </ul>                                                                                                    |                                                |
| Field Current New value provided by parent/guardian/contact<br>Name value in<br>PowerSchool                                                                                                    | Accept<br>changes and<br>update<br>PowerSchool |
| Household 8441 Street 5949 Portobello Ct * Apt/Suite                                                                                                    |                                                |

On this page, you will find instructions on how to approve and accept changes, a link to view a copy of the email notification, and the types of documents the parent/guardian is required to provide.

| arent Portal Updates 🛛 🛛                                                                                                    |  |  |  |  |
|----------------------------------------------------------------------------------------------------|--|--|--|--|
| is page shows updated information submitted by the parent/guardian/contact in the PowerSchool Parent Portal. Please carefully<br>view the information below and turn on the checkboxes for the fields you wish to update in PowerSchool.                                                                                                    |  |  |  |  |
| Instructions for using this page 🕐                                                                                                    |  |  |  |  |
| If you approve of the changes made by the parent/guardian/contact, turn on the checkbox next to each field to accept the changes and update PowerSchool. If you do not approve of the changes, do not turn on the checkbox. Please note that if you do not accept some of the changes made by the parent, those values will be discarded. The parent/guardian/contact will be notified via email after submitting the changes. View a copy of the email notification which will be sent to the parent/guardian /contact. |  |  |  |  |
| Please note that it is required for the parent to provide documentation for certain changes to student information, see details below. Please notify the parent that they must provide the appropriate documentation prior to updating PowerSchool.                                                                                                    |  |  |  |  |
| <ul> <li>If student name is changed, parent must provide a copy of the birth certificate or other document which verifies the student's legal name.</li> <li>If the home address has changed, parent must provide proof of residence with a utility bill or other document which verifies the home address.</li> </ul>                                                                                                    |  |  |  |  |

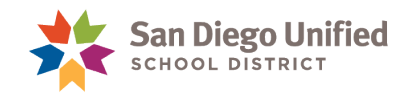

- 3. Next, select your page viewing option:
  - Only show fields that have been updated or changed. This view makes it easier to review only those fields that have been updated.
  - Show all fields displays all fields, whether they have been updated or not.

| <ul> <li>Instructions</li> <li>Only show fields</li> <li>Show all fields</li> </ul> | s for using this pag                     | <b>ge </b> ?<br>I by the parent/gu                                             | ardian/contact             | Se<br>fie                 | The default setting is<br>have been updat<br>parent<br>elect Show all field<br>elds whether they h | s Only show<br>ed or chang<br>/guardian.<br>s if you wan<br>ave been up | v fields that<br>ged by the<br>t to display all<br>dated or not. |                        |
|-------------------------------------------------------------------------------------|------------------------------------------|--------------------------------------------------------------------------------|----------------------------|---------------------------|----------------------------------------------------------------------------------------------------|-------------------------------------------------------------------------|------------------------------------------------------------------|------------------------|
| Field Name                                                                          | Current value in<br>PowerSchool          | New value prov                                                                 | vided by parent/gua        | rdian/conta               | st                                                                                                 |                                                                         | Accept<br>changes and<br>update<br>PowerSchool                   |                        |
| Student<br>Name                                                                     | First: Jane<br>Middle:<br>Last: Smith    | TT                                                                             | nese fields have no        | t.                        |                                                                                                    | $\sim$                                                                  |                                                                  |                        |
| Suffix (Jr, II,<br>III)                                                             | _                                        |                                                                                | been updated               |                           |                                                                                                    | ∽<br>Fields that h<br>been update                                       | ave NOT                                                          | >                      |
| Former Legal<br>Name(s)                                                             | First:<br>Middle:<br>Last:               |                                                                                |                            |                           |                                                                                                    | have check                                                              | t boxes.                                                         |                        |
| Birth Date                                                                          | 06/01/2002                               |                                                                                |                            |                           |                                                                                                    | $\nu$                                                                   |                                                                  |                        |
| Gender                                                                              | Female                                   |                                                                                | These                      | fields have               | been                                                                                               |                                                                         |                                                                  |                        |
| Student<br>Email<br>Address                                                         | student@sandi.net                        |                                                                                | the p                      | b and subm<br>barent/guar | dian.                                                                                              |                                                                         |                                                                  | $\lambda$              |
| Household<br>Address                                                                | 8441 MACAWA AV<br>SAN DIEGO, CA<br>92123 | Street         5949 F           City         San D           Zip         92124 | Portobello Ct<br>iego *    |                           | * Apt/Suite                                                                                        | A • *                                                                   | Upda<br>fields<br>check                                          | ated<br>have<br>boxes. |
| Mailing<br>Address                                                                  | 8441 MACAWA AV<br>SAN DIEGO, CA<br>92123 | Street         5949 F           City         San D           Zip         92124 | Portobello Ct<br>iego<br>* |                           | * Apt/Suite                                                                                        | A 🗸 *                                                                   |                                                                  |                        |
| Home Phone                                                                          | (619) 991-8412                           |                                                                                |                            |                           |                                                                                                    |                                                                         |                                                                  |                        |
| Current<br>Caregiver                                                                | Parent/legal<br>guardian                 |                                                                                |                            |                           |                                                                                                    |                                                                         |                                                                  |                        |

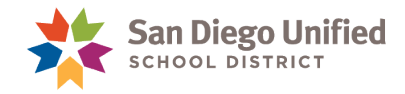

4. To approve and accept a change, check the **box next to each field**.

You can also accept all changes at once by selecting Check all.

| 0 | <ul> <li>Only show fields updated or changed by the parent/guardian/contact</li> <li>Show all fields</li> </ul> |                                          |                                                                            |                                                                          |                                             |  |  |
|---|----------------------------------------------------------------------------------------------------|------------------------------------------|----------------------------------------------------------------------------|--------------------------------------------------------------------------|---------------------------------------------|--|--|
|   | Field Name                                                                                                    | Current value in<br>PowerSchool          | New value provided by parent/guardia                                       | To accept all<br>changes, select<br><b>Check all</b> . This will         | Accept changes<br>and update<br>PowerSchool |  |  |
|   | Household<br>Address                                                                                            | 8441 MACAWA AV<br>SAN DIEGO, CA<br>92123 | Street     5949 Portobello Ct       City     San Diego       Zip     92124 | apply a check mark<br>to all boxes.                                      |                                             |  |  |
|   | Mailing<br>Address                                                                                              | 8441 MACAWA AV<br>SAN DIEGO, CA<br>92123 | Street     5949 Portobello Ct       City     San Diego       Zip     92124 | To accept specific<br>changes, select<br>each check box<br>individually. |                                             |  |  |

**IMPORTANT!** If you are accepting changes to the **Household Address**, you must validate the new address.

5. Click Validate.

| <ul> <li>Only show fie</li> <li>Show all fields</li> </ul> | lds updated or change<br>s               | d by the p                                                           | parent/guardian/contact                                                                                                    |                                                                                                    |
|------------------------------------------------------------|------------------------------------------|----------------------------------------------------------------------|----------------------------------------------------------------------------------------------------|----------------------------------------------------------------------------------------------------|
| Field Name                                                 | Current value in<br>PowerSchool          | New val                                                              | ue provided by parent/guardian/contact                                                                                                    | Accept changes<br>and update<br>PowerSchool<br>Check all                                                                                                    |
| Household<br>Address                                       | 8441 MACAWA AV<br>SAN DIEGO, CA<br>92123 | Street<br>City<br>Zip<br>III Pl<br>th<br>Neighb<br>Bounda<br>Begin D | 5949 Portobello Ct         San Diego         92124       *         lease note that the following information may also e address.         orhood School: San Diego High Complex ary Exception: Open Enrollment (Choice)         Date:       08/29/2016 | * Apt/Suite<br>* State CA * *<br>Validate<br>be updated wit validating<br>If you accept a change to the<br>Household Address, you must<br>Validate the new address. |

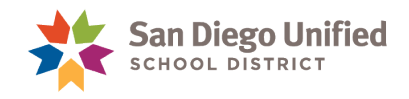

From the Address Validation window, verify the student's new address falls within your school's attendance boundary.

**NOTE:** A Boundary Exception must be applied if the address falls outside the school's attendance boundary.

- If the new address is out of the school's attendance boundary (and the prior address was within the boundary), the student may finish the school year if space is available and at the principal's discretion but MUST apply for Choice and be admitted in order to return the following year.
- If the address is outside of San Diego Unified, an inter-district Attendance Permit is now required. The family must contact <u>Neighborhood Schools and Enrollment Options</u> or you can reach them by phone at (619) 260-2410 or email <u>eoptions@sandi.net</u>.

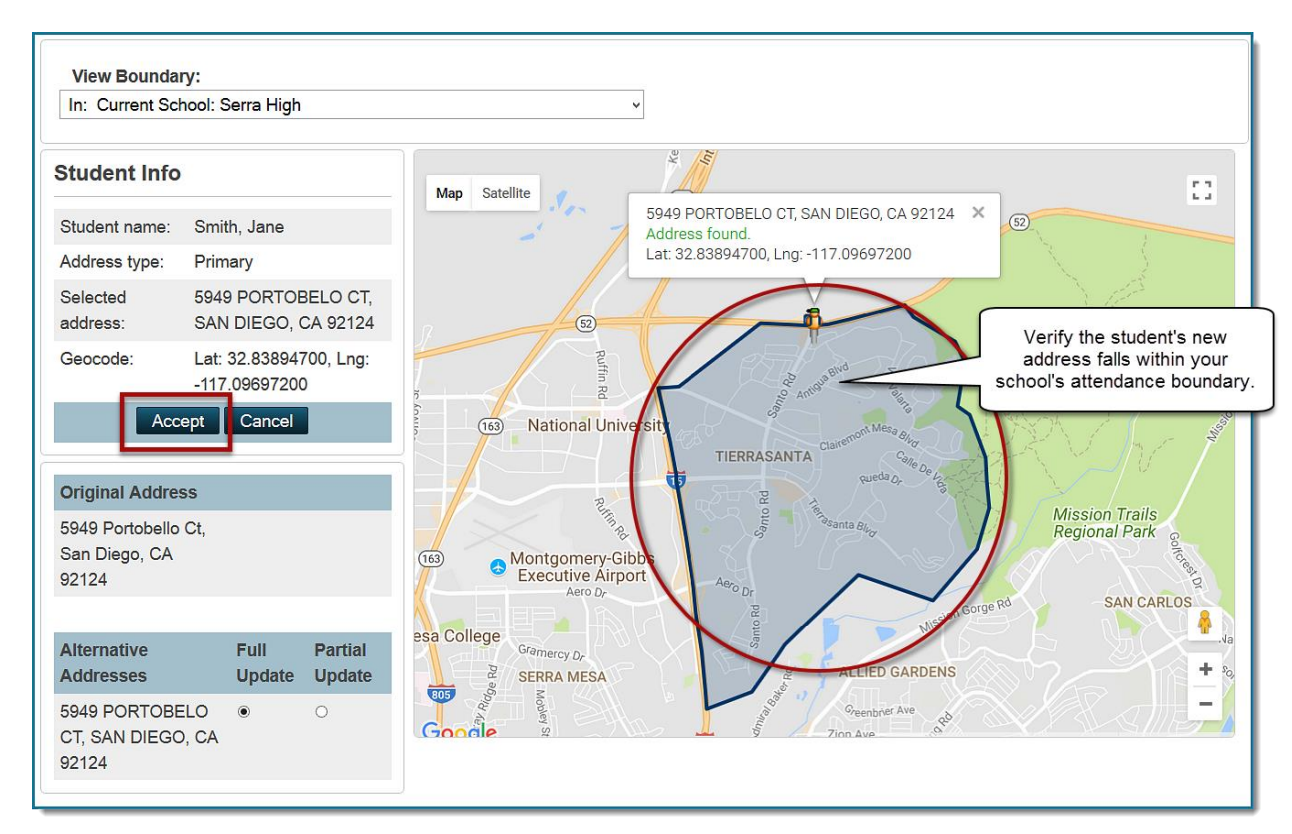

6. Click Accept.

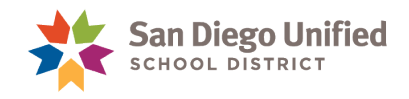

Back on the **Parent Portal Updates** page, notice the Household Address has been updated to the US Postal standard.

If the Mailing Address is the same as the Household address:

- 1. Click **Copy from the Household address**. This will update the mailing address to match the validated Household Address.
- 2. Once you have reviewed and accepted the changes, click **Submit**.

| Field Name                                                    | Current value in<br>PowerSchool                                                                                | New value provided by parent/guardian/contact                                                                                                    | Accept changes<br>and update<br>PowerSchool |
|---------------------------------------------------------------|----------------------------------------------------------------------------------------------------|----------------------------------------------------------------------------------------------------|---------------------------------------------|
| Household<br>Address<br>The nev<br>Addres<br>updated to<br>St | 8441 MACAWA AV<br>SAN DIEGO, CA<br>22133<br>DTICE!<br>w Household<br>as has been<br>o the US Postal<br>andard. | Street       5949 PORTOBELO CT       * Apt/Suite         City       SAN DIEGO       * State       C         Zip       92124       *       Validate         Please note that the following information may also be updated when varthe address.       Validate         Neighborhood School: Serra High       Boundary Exception:         Begin Date:       MM/DD/YYYY         End Date:       MM/DD/YYYY         Address Venfied:       12/8/2017         Geocode:       Lat: 32.83894700, Lng: -117.09697200 | A V *                                       |
| Mailing<br>Address                                            | 8441 MACAWA AV<br>SAN DIEGO, CA<br>92123                                                                       | Copy from Household address     Street 5949 PORTOBELO CT * Apt/Suite City SAN DIEGO * State City 92124 * Geocode: Lat: 32.83894700, Lng: -117.09697200 Once you                                                                                                    | A v *                                       |
| Last Updated                                                  | Who Modified: Mary<br>When Modified: 12/0                                                                      | Smith (Mother), parent@email.com<br>6/2017 01:14:55 PM                                                                                                    | ccepted the<br>click Submit.                |

You will receive a confirmation that an email was sent to notify the parent/guardian that the changes were reviewed. Click **View a copy** to see a copy of the notification email.

To make further changes to the student's information in PowerSchool, click the **Demographics** link.

| Parent Portal Updates 🛛 🕈                                                                                                    |
|----------------------------------------------------------------------------------------------------|
| Smith, Jane 10 61402021 Serra                                                                                                    |
| <ul> <li>PowerSchool has been updated with the changes provided by the parent/guardian/contact, for the fields where changes were approved.</li> <li>An email was sent to Mary Smith (Mother), at parent@email.com, to notify them that the changes have been reviewed as of 12/08/2017 02:25:11 Pht. <u>View a copy</u> of the email notification sent to the parent/guardian/contact.</li> <li>If you need to make further changes to this student's information, please use the <u>Demographics</u> page.</li> </ul> |
|                                                                                                    |

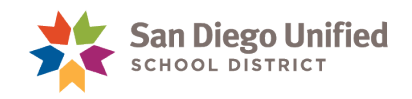

#### Acknowledge and Confirm No Changes to Student Information

1. From the main menu on the Student Page, select Parent Portal Updates.

| Information<br>Access Accounts  | Quick Lookup    |                               |   |   |                |      |   |        |   |   |    |   |   |
|---------------------------------|-----------------|-------------------------------|---|---|----------------|------|---|--------|---|---|----|---|---|
| Annual Parent<br>Authorizations | Jones, Emily 11 |                               |   |   | l 389559 Serra |      |   |        |   |   |    |   |   |
| Demographics<br>Modify Info     | Ιc              | Quick Lookup Standards Grades |   |   |                |      |   |        |   |   |    |   |   |
| Parent Portal Updates           | ortal Updates   |                               |   |   |                |      |   |        |   |   |    |   |   |
| Photo                           |                 |                               |   |   |                |      |   |        |   |   |    |   | ۵ |
| Student Profile                 |                 |                               |   |   |                |      |   |        |   |   |    |   |   |
| Home Language Survey            |                 | Last                          |   |   | t We           | Week |   | This W |   |   | ek |   |   |
| Academics                       |                 | Exp                           | М | т | W              | H    | F | М      | Т | W | н  | F |   |

The Parent Portal Updates page confirms the parent/guardian reviewed the information and there are no changes.

2. Click Acknowledge confirmation.

| Parent Portal Updates                                                                                                    |  |  |  |  |
|----------------------------------------------------------------------------------------------------|--|--|--|--|
| Jones, Emily 11 389559 Serra                                                                                                    |  |  |  |  |
| The parent/guardian/guardian has reviewed the information and confirmed there are no changes. Click the <b>Acknowledge confirmation</b> button to notify the parent you have received their information. |  |  |  |  |
| Parent/Guardian/Contact: Margaret Jones (Mother), mjones@email.com<br>Submitted: 12/08/2017 10:02:56 AM                                                                                                  |  |  |  |  |
| Acknowledge confirmation                                                                                                    |  |  |  |  |

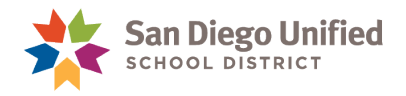

You will receive a confirmation that an email was sent to notify the parent/guardian that there are no changes for their student. Click **View a copy** to see a copy of the notification email.

To make further changes to the student's information in PowerSchool, click the **Demographics** link.

| Parent Portal Updates                                                                                                    |  |  |  |  |  |
|----------------------------------------------------------------------------------------------------|--|--|--|--|--|
| Jones, Emily 11 389559 Serra                                                                                                    |  |  |  |  |  |
| <ul> <li>Parent has confirmed there are no changes for this student.</li> </ul>                                                                |  |  |  |  |  |
| An email was sent to Margaret Jones (Mother), at mjones@email.com, to notify them that the you                                                 |  |  |  |  |  |
| acknowledged there are no changes on 12/08/2017 01:10:02 PM. <u>View a copy</u> of the email notification sent to the parent/guardian/contact. |  |  |  |  |  |
| If you need to make any changes to this student's information, please use the <u>Demographics</u> rage.                                        |  |  |  |  |  |
|                                                                                                    |  |  |  |  |  |